## LeoPC1 – Quickstart Guide

Özgür Tosun - 2024-10-10 - LeoPC1

1. Required configuration cable:

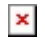

×

- Software LeoPC1 is needed to connect to the controller and get access to the parameters (available on our webpage. Just type "leopc1" into the search line and then download it.)
- Configuration files needed for the appropriate part number and revision Get the files here: <u>https://www.woodward.com/en/support/industrial/technical-help-desk/control-configu</u> <u>ration-files</u>
- 4. the extracted config-files consist of a \*.cfg and a \*.asm file.
- The \*.cfg: copy it into the ...\LeoPC1 installation folder The \*.asm: to folder ...LeoPC1\Tools If it comes \*.lng: to folder ...LeoPC1\Ing
- Start LeoPC1 and ensure that the correct COM-Port is set up.
  To do so, navigate in LeoPC1-Menu to "Devices".... "Settings".
  Driver must be set for "Direct", and appropriate COM-Port assigned/connected to the DPC cable must be selected.

×

- 7. Open the respective .cfg file. ("File" ... "Open")
- 8. Click on "P". Login window will appear; password and user is by default "system" and then a little new window will appear showing a parameter list.
- Here click "Read all" and the values will be read from the control. If does not read successfully, first do Step 10)
- 10. Double-click the line for password. The "Password Level 2" by default is: "0002"

## ×

11. after double-clicking to a line you can change the values.